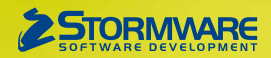

# **Aktualizace PAMICA, release 12900**

Novinky ve verzi Září 2021

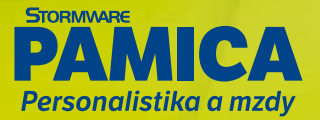

### 

Zapomněli jste proplatit nevyčerpanou dovolenou při skončení pracovního poměru zaměstnance? PAMICA Vám s tím nově pomůže a automaticky ohlídá proplacení nevyčerpané dovolené.

Při vystavení mzdy zaměstnance v měsíci skončení jeho pracovního poměru bude do mzdy automaticky vložena složka mzdy J08 Proplacení nevyčerpané dovolené (dny), resp. J11 Proplacení nevyčerpané dovolené (hod.), kde bude vypočítána náhrada mzdy za tuto nevyčerpanou dovolenou. V případě, že bude zaměstnanec v měsíci odchodu čerpat dovolenou, o dny, resp. hodiny čerpání dovolené se poníží dny, resp. hodiny na složkách J08 nebo J11.

Do agendy Mzdy jsme dále přidali tiskovou sestavu Přehled proplacené nevyčerpané dovolené, kde si můžete zkontrolovat, jakým zaměstnancům byla v daném měsíci proplacena nevyčerpaná dovolená.

| 18 28    | 0.00             | BEIS              |                          |                    |                             | *         | 841 (123-03-2 | a light               |               |                         |                      |
|----------|------------------|-------------------|--------------------------|--------------------|-----------------------------|-----------|---------------|-----------------------|---------------|-------------------------|----------------------|
|          |                  |                   |                          |                    |                             |           |               |                       | 0             |                         | Agendy               |
| mésna    | nec Dvořák       | ová Michaela      | Pracov                   | ni pomèr Hlavni pr | acovní poměr                | Mésic bře | pen/2021      | Zaúčtováno            |               |                         | (NA)                 |
| em za pr | racovní poměr    | Nepitornost       | Pojižbění za pracovní po | něr Vyúčtování mad | za zaměstsance Úvatek       |           |               |                       |               |                         |                      |
| bdobi    |                  |                   | Moda                     | 20                 | Pichied                     |           |               |                       |               |                         | Mady - brece<br>2021 |
| lésik    |                  | brezen            | Základní mode            | 23 000,00          | Přesčasy, nadůvazky         | 0,00      |               |                       |               |                         |                      |
|          |                  | 2021              | Linci hruba moda         | 20 004,00          | Osobní ohodnocení           | 0.00      |               |                       |               |                         |                      |
| lendáh   | ni dny           | 31                | Průměrný výdělek pr      | 0 130,77           | Priplatky a doplatky        | 0,00      |               |                       |               |                         |                      |
| acomi    | dny              | 23                | pracovnepravna uce       |                    | Mimorizal prostfedky        | 0,00      |               |                       |               |                         |                      |
| vazek    |                  | (II,00 /d)        |                          |                    | Jednorázové náhrady         | 5 884,00  |               |                       |               |                         |                      |
| daracov  | uino .           | 184 %.            |                          |                    | Dohody, odstupné            | 0,00      |               |                       |               |                         |                      |
| Yesčasy, | nadúvatky        | 0.6.              |                          |                    |                             |           |               |                       |               |                         |                      |
| macas    | n. sycoody       | 0.000             |                          |                    |                             |           |               |                       |               |                         |                      |
|          |                  |                   |                          |                    |                             |           |               |                       |               |                         |                      |
| 2.00     | Slotky mady      | Sločky nepříto    | mnosti 🖬 Srážky 🖬        | Rozúčtevání D Lo   | D Historie D Pochámiky      | 1         |               |                       |               |                         |                      |
| Ćisio    |                  | Nizev             | Made                     | Hodnota            | Hodnota                     | Hodnota   | Pochámka In   | nt.pozn.Předkont.St/e | disko Činnost | Zakátka Rozúčt.tabulkou |                      |
| MOI      | Základní maile   | C. L. Stores      | 22 000,00                | mésiéné 23 000 Ké  | zähladri prac. doba 104 hor |           |               |                       |               |                         |                      |
| 1 100    | Propilacieni nei | of emants doubles | 1 0.05 00                | h f analouch       | duarek il hod               |           |               |                       |               | R.                      |                      |

Nyní Vám PAMICA automaticky ohlídá proplacení nevyčerpané dovolené

# **e**novinka

Odesíláte Přílohu k žádosti o dávky nemocenského pojištění (NEMPRI) pro zaměstnance, kteří požadují výplatu dávek na adresu trvalého pobytu? Nově jsme tuto možnost výplaty dávky přidali do dialogového okna Příloha k žádosti o dávky nemocenského pojištění.

V agendě Mzdy/příslušný měsíc zvolte v nabídce Záznam povel Podání NEMPRI... a vygenerujte NEMPRI. V zobrazeném dialogovém okně můžete v nové části j) nastavit výplatu mzdy na adresu zaměstnance. Po dokončení průvodce se adresní údaje zaznamenají na záložce Položky, odkud se převezmou při vyplnění tiskopisu v části pod písmenem j). Stejné údaje se uvedou také v XML souboru při elektronickém podání NEMPRI.

V dialogovém okně Příloha k žádosti o dávky nemocenského pojištění nově PAMICA označí v části i), zda je proti zaměstnanci nařízen výkon rozhodnutí či exekuce srážkami ze mzdy (zaměstnanec má neukončené exekuční srážky zadané složkami srážek S01 – S04), nebo je v insolvenci (zaměstnanec má zadanou složku srážky S01b).

|      | s k žádosti o dávky nemocenského pojištění X                                                                                                    |
|------|----------------------------------------------------------------------------------------------------|
| Přá  | olu k žádosti o dávky nemocenského pojištění<br>Zvolte příslušnou variantu pro potřeby tiskopisu                                                                                                  |
| Ale  | na Havlíčková                                                                                                    |
| Stra | ma 2                                                                                                    |
| d)   | Zaměstnání 🔿 spadá 🔘 nespadá výlučně do období školních prázdnin                                                                                                    |
| e)   | V době vzniku sociální události zaměstnanec 🔘 má 🛞 nemá zaměstnání sjednáno<br>jen na dobu dovolené z jiného zaměstnání                                                                           |
| ŋ    | V době vzniku dočasné pracovní neschopnosti, potřeby ošetřování (péče) nebo potřeby<br>dlouhodobé péče Omá ® nemá zaměstnanec pracovní volno bez náhrady příjmu,<br>včetně rodičovské dovolené od |
| (p   | Polištěnka 🔿 nastupuje 🖲 nenastupuje na peněžitou pomoc v mateřství do čtvř let                                                                                                    |
|      | věku nředchozího dítěte, které se narodilo dne                                                                                                    |
| h)   | Pojištěnka () byla () nebyla převedena dne                                                                                                    |
| i)   | Proti zaměstnanci ) je O není nařízen výkon rozhodnutí či exekuce srážkami ze mzdy<br>nebo zaměstnanec O je ) není v insolvenci                                                                   |
| G    | Zaměstnanci je vyplácena mzda, plat nebo odměna na adresu 🔲                                                                                                    |
| 20   |                                                                                                    |
| k)   | Další sdělení (např. porušení léčebného režimu v prvních 14 dnech dočasné prac. nesch.)                                                                                                    |

Při vyplňování přílohy k žádosti NEMPRI si nově můžete zvolit možnost výplaty dávek na adresu trvalého pobytu zaměstnance

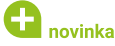

Zjednodušte si výpočet konce peněžité pomoci v mateřství u své zaměstnankyně a už nehledejte ukončení PPM ve lhůtníku. PAMICA nově automaticky dopočítá konec PPM na základě zadané podpůrčí doby.

Do dialogového okna složky nepřítomnosti H07 Peněžitá pomoc v mateřství jsme doplnili výklopný seznam Podpůrčí doba s výběrem počtu týdnů trvání PPM, a to 14, 22, 28, 31 a 37. Při zadání data začátku PPM a zvolené podpůrčí doby PAMICA automaticky dopočítá konec PPM. Pro navazující PPM z předchozího roku nebo při přechodu z jiného software vyplníte datumové pole Skutečný začátek PPM a podle zvolené podpůrčí doby se dopočítá konec PPM.

| H07 Peněžitá pomo<br>Skupina Nemoc                                                                               | c v mateřství                                                                                                    | mateřství                                    |                                                   |                                                                                                    |                                                               | 0,00<br>Nepodléhá dan                    |  |  |
|----------------------------------------------------------------------------------------------------|----------------------------------------------------------------------------------------------------|----------------------------------------------|---------------------------------------------------|----------------------------------------------------------------------------------------------------|---------------------------------------------------------------|------------------------------------------|--|--|
| Začátek<br>Konec                                                                                                 | 01.02.2021<br>15.08.2021                                                                                             | > >                                          | ]                                                 | První den odpra                                                                                                    | ipracoval 0 hod                                               |                                          |  |  |
| Podpůrčí doba<br>Nepřítomnost první den                                                                          | 28                                                                                                    | ×<br>8                                       | týdnů<br>hod.                                     | dnů Prac./Kal. dny<br>id. Hodiny<br>d. Předkontace<br>Středisko                                                      | 20 d.                                                         | 28 k.d.<br>160 hod                       |  |  |
| Navazuje na předchozí<br>Pořadové číslo dne nemoci<br>Datum norodu                                               |                                                                                                    | 1                                            | k.d.                                              |                                                                                                    | 0                                                             |                                          |  |  |
| Skutečný začátek PPM                                                                                             |                                                                                                    | ~                                            |                                                   | Činnost<br>Zakázka                                                                                                   |                                                               |                                          |  |  |
|                                                                                                    |                                                                                                    |                                              |                                                   | Poznámka<br>pro tisk<br>Interní                                                                                      | 1                                                             |                                          |  |  |
| adejte datum začátku nepř<br>eněžité pomoci v mateřství<br>vplňte datumové pole Skut<br>odpůrčí doby. Pokud zamě | ítomnosti a zvolte dé<br>í. Pro navazující PPM<br>ečný začátek PPM, k<br>istnankyně v den začí<br>te odprzevaních bo | lku podj<br>z předci<br>onec PPI<br>átku pen | půrčí dob<br>hozího ro<br>M se auto<br>ičžité por | poznámka<br>by, na základě kter<br>iku nebo při přech<br>omaticky dopočiti<br>noci v mateřství ji<br>bil kležitement | é se dopočit<br>odu z jiného<br>s podle zvole<br>zště odpraco | á konec<br>software<br>ené<br>ovala část |  |  |

V dialogovém okně složky nepřítomnosti si můžete nově navolit počet týdnů trvání PPM

Do agendy Mzdy jsme dále přidali novou tiskovou sestavu Přehled zaměstnanců na PPM a RD, díky které budete mít přehled o zaměstnancích, kteří jsou na peněžité pomoci v mateřství nebo na rodičovské dovolené.

#### www.pamica.cz

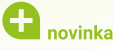

Zadáváte zaměstnancům neplacené volno na kratší dobu než jeden den? Nově je toto neplacené volno ve vystavené mzdě a na příslušných tiskových sestavách vykazováno v hodinách.

Neplacené volno zadané složkou nepřítomnosti V04 na kratší dobu než jeden den je ve vystavené mzdě ve formuláři Nepřítomnost a na záložce Složky nepřítomnosti vykazováno v hodinách a odpovídající části dne. Takto je neplacené volno uvedeno i na tiskových sestavách Výplatní páska, Výplatní pásky a Diskrétní výplatní páska.

# 🔒 novinka

Evidujete v agendě eNeschopenka vetší množství eNeschopenek za více let? Nové filtry přidané do stavového řádku Vám pomohou se v eNeschopenkách rychleji zorientovat.

V agendě eNeschopenka jsme do stavového řádku ke stávajícím možnostem zobrazení (Všechny) doplnili možnosti nastavení filtru pro vybraný rok a pro výběr neukončených eNechopenek.

# 🔂 novinka

V dialogovém okně složek mezd O14 Prémie zadané jednicově a Z21 Stravenkový paušál jsme upravili pořadí polí pro snazší zadání počtu jednic, resp. počtu odpracovaných dní, za které je v daném měsíci poskytován stravenkový paušál.

### PERSONALISTIKA

### **e**novinka

Upravili jsme vstupování data změny v dialogovém okně Hromadné oznámení zaměstnavatele.

Při generování přihlášky zaměstnance na zdravotní pojištění v agendě Personalistika na záložce Evidence podání nově PAMICA doplní v dialogovém okně Hromadné oznámení zaměstnavatele při nástupu (tj. kód P) do pole Datum změny buď datum z pole Začátek pracovního poměru (pro druhy poměru 1-9 pracovní poměr), nebo Datum vstupu do zaměstnání (pro ostatní druhy pracovních poměrů).

# 🔒 novinka

Do agendy Personalistika jsme přidali novou tiskovou sestavu Potvrzení k chráněnému účtu.

Zaměstnavatel má nově povinnost na žádost zaměstnance potvrdit, že jsou na chráněný účet zasílány pouze příjmy, které jsou chráněny po provedených srážkách ze mzdy, případně ty, které nepodléhají srážkám (stravenkový paušál, cestovní náhrady apod.).

### **e**novinka

V agendě Personalistika jsme upravili výběr záznamů nad sloupcem Dat. nar. prostřednictvím dynamických záložek.

Nyní se provede výběr zaměstnanců s datem narození dle zvoleného měsíce.

# **G** novinka

V agendě Personalistika na záložce Evidence podání se pro jednotlivá podání vyplňuje druh pracovního poměru.

# **e**novinka

V agendě Personalistika jsme omezili seznam polí, která je možné hromadně upravit pomocí povelu Záznam/Editace/Upravit vše.

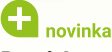

Pro tiskovou sestavu Potvrzení zaměstnavatele pro účely výživného jsme do dialogového okna Tisk doplnili možnost výběru roku.

Doposud bylo možné provést výběr období pouze Od měsíce – Do měsíce příslušného roku. Nově jsme tuto možnost rozšířili i o nastavení roku.

| Tiskáma       Microsoft XPS Document                                                                                                    | sk Tiská                                                      | árna Sestava A4                                                                                                    | Vyberte tiskovou sestavu 🌒 🛋 🗈 🕑                                                                                                    | (†) (†)                              |
|----------------------------------------------------------------------------------------------------|---------------------------------------------------------------|----------------------------------------------------------------------------------------------------|----------------------------------------------------------------------------------------------------|--------------------------------------|
| Kopie       I         Divitanné       IVýchozí         Datum tisku       14.09.2021         Datum tisku       14.09.2021         Od měsíce       Image: Statistick provident statu         Do měsíce       2020         Do měsíce       Image: Statistick provident statu         Do měsíce       Image: Statistick provident statu statu sta                                                                                                    | Tiskárna M                                                    | dicrosoft XPS Document                                                                                                | Image: Personalistika           ⊕-         Kata zaméstnancé           →         Seznam zaméstnanců           →         Cásové údaje           →         Mzdový list           →         Nezdovnitelné částky základu dané (příloha mzdového li                                             | listu)<br>stu)                       |
| Oboustranné       Výchozí         Datum tisku       14.09.2021         Datum tisku       14.09.2021         Od měsíce       Přehled zákonných a ostaních srážek         Datum tisku       14.09.2021         Od měsíce       Potvrzení zaměstnavatele pro účely výšivného         Do měsíce       2020         Do měsíce       2021         Do měsíce       2021         Do měsíce       2021         Potvrzení zahratí průměném čistém výdělku pro úvěry a půjčky         Do měsíce       2021         Do měsíce       2021         Potvrzení zahratí plnění povinného podlu         Odjašení plnění povinného podlu         Odpracované hodiny - DPP         Hromadné známeri zaměstnavatel na penzijní pojištění         Soupiska sráček propenzijní společnosti         Příspévky zaměstnavatele na šívotní pojištění         Soupiska sráček a příspěvků na šivotní pojištění         Soupiska sráček a příspěvků na šivotní pojištění         Soupiska sráček a příspěvků na šivotní pojištění         Soupiska sráček a příspěvků na šivotní pojištění         Soupiska sráček a příspěvků na šivotní pojištění         Soupiska sráček a příspěvků na šivotní pojištění         Soupiska sráček a příspěvků na šivotní pojištění         Soupiska sráček a příspěvků na                                                                                                    | Kopie                                                         | 1 🖢                                                                                                    | Přehled náhrad (příloha mzdového listu)     Přehled srážek (příloha mzdového listu)                                                                                                    |                                      |
| Datum tisku       14.09.2021         Od měsice       Přehled hubých mešť         Od měsice       Přehled hubých mešť         Do měsice       2020         Do měsice       Potvrzení zaměstnavatele pro účely výživného         Do měsice       Potvrzení o uhmu vyměťovacíha základů         Do měsice       Potvrzení o bůčel vyčiku pro úvěny a půjčky         Do měsice       Potvrzení o bůšt tvání zaměstnání         Potvrzení k charánému účtu       Díbášení plnění povinného podľu         Od povrzení o době tvání zaměstnání       Potvrzení k charánému účtu         Potvrzení k charánému účtu       Odpiscované hodiny - OPP         Hermadné zanámní zaměstnavatele       Příspévky zaměstnavatele na ponzijní připojištění         Soupiska srážek pro porzijní společnosti       Příspévky zaměstnavatele na šivotní pojištění         Soupiska srážek pro porzijní společnosti       Příspévky zaměstnavatele na šivotní pojištění         Soupiska srážek pripřipů       Dolká vyší příjmů         Potvrzení zaměstnavatele pro účely výživného vyštavnýce politění       Soupiska srážek pro porzijí společnosti         Příspévky zaměstnavatele na šivotní pojištění       Soupiska srážek pro porživá na šivotní pojištění         Soupiska srážek pro porživá politění       Soupiska srážek pro porživá vyštví politění         Soupiska srážeka příspěvků na šivotní pojištění       Soupiska srážek p                                                                                                    | Oboustranne                                                   | výchozí v                                                                                                    | <ul> <li>Nevyplacené mzdy (přiloha mzdového listu)</li> </ul>                                                                                                    |                                      |
| Datum isku                                                                                                    | Data and the local                                            | 14.09.2021                                                                                                    | Prehled zakonnych a ostatnich srazek     Prehled hrubish metd                                                                                                    |                                      |
| Od měsice       Jedvrzení zaměstnavatele pro účely výživného         Do měsice       Potvrzení o průměním čistém výděku pro úvěry a půjčky         Do měsice       Potvrzení o době trvání zaměstnávatel         2021       Potvrzení o době trvání zaměstnávatel         Do měsice       Potvrzení o době trvání zaměstnávátel         Potvrzení o době trvání zaměstnávátel       Potvrzení o době trvání zaměstnávátel         Potvrzení v době trvání zaměstnávátel       Potvrzení o době trvání zaměstnávátel         Potvrzení v době trvání zaměstnávátel       Potvrzení v době trvání zaměstnávátel         Potvrzení v době trvání zaměstnávátel       Příspěvky zaměstnávátel na penzijní připojištění         Soupiska srážek a příspěvků na životní pojištění       Soupiska srážek a příspěvků na životní pojištění         Potvrzení zaměstnavatele pro účely výživného vystavuje zaměstnavatel na žádost soudu pro účely ucčení výživm         Potvrzení zaměstnavatele pro účely výživného vystavuje zaměstnavatel na žádost soudu pro účely ucčení výživného vyštavuje zaměstnavatel na žádost soudu pro účely ucčení výživní v čení výživného vyštavuje zaměstnavatel na žádost soudu pro účely ucčení výživného vyštavuje zaměstnavatel pro účely učení výživného vyštavuje zaměstnavatel na žádost soudu pro účely ucčení výživného vyštavuje zaměstnavatel pro účely ucčení výživného vyštavuje zaměstnavatel na žádost soudu pro účely ucčení výživného vyštavuje zaměstnavatel pro účely ucčení výživného vyštavuje zaměstnavatel pro účely ucčení výživného vyštavuje zaměstnavatel pro účely ucčení výživného výštu zaměstnavátelo na žádost soudu pro účely ucčení výživnéh                                                                                                    | Jacum usku                                                    |                                                                                                    | Soupiska daňových zvýhodnění na děti                                                                                                    |                                      |
| 2020       Imor         Do mésice       Potrzení o průměném čistém výdělku pro úvěry a půjčky         Potrzení o druhu vyměřovacíh základů         2021       Potrzení o druhu vyměřovacíh základů         Do mésice       2021         Do mésice       Potrzení o druhu vyměřovacíh základů         Potrzení o druhu vyměřovacíh základů       Potrzení o druhu vyměřovacíh základů         Do dracované hodiny - DPP       Nemestraní zaméstnavitele         Příspěvky zaměstnavatele na penzijní pripojištění       Soupiska srážek pro potrijní společnosti         Příspěvky zaměstnavatele na životní pojištění       Soupiska srážek a příspěvků na životní pojištění         Soupiska srážek a příspěvků na životní pojištění       Soupiska srážek a příspěvků na životní pojištění         Potrzení zaměstnavatele pro účely výživného vyša příjnů       Potrovní sestavy         Potrzení zaměstnavatele pro účely výživného vyša příjňušného kalendáního roku mají byť udaje v ještí vyživného výša příjňušného kalendáního roku mají byť udaje v ještí vyšivného výša příjňušného kalendáního roku mají byť udaje v ještí vyšivného výša příjňušného kalendáního roku mají byť udaje v ještí vyšivného výša příjňušného kalendáního roku mají byť udaje v ještí vyšivného výša příjňušného kalendáního roku mají byť udaje v ještí vyšivného výša příjňušného kalendáního roku mají byť udaje v ještí vyšivného výša příjňušného kalendáního roku mají byť udaje v ještí vyšivného výša příjňušného kalendáního roku mají byť udaje v ještí vyšivného výša příjňušného kalendáního roku mají byť udaje v ještí vyšivného výša příjňušného kalendáního r                                                                                                    | Od mésice                                                     | leden 🛩                                                                                                    | - D Potvrzení zaměstnavatele pro účely výživného                                                                                                    |                                      |
| Do mésice<br>Do mésice<br>Do mésice |                                                               | 2020 ~                                                                                                    | Potvrzení o průměrném čístém výdělku pro úvěry a půj                                                                                                    | čky                                  |
| Do mesice  Do mesice  Do  Do  Do  Do  Do  Do  Do  Do  Do  D                                                                                                    | a sector as                                                   | liner H                                                                                                    | <ul> <li>Potvrzení o úhrnu vyměřovacích základů</li> </ul>                                                                                                    |                                      |
| 2021       Potvrzení zaměstnavatele pro účely výživného vystavuje zaměstnavatel na žádost soudu pro účely určení výživného vystavuje zaměstnavatel na žádost soudu pro účely určení výživného vyšivného vyšivného vyšivného vyšivného vyšivného vyšivného vyšivného vyšivného vyšivného vyšivného vyšivného vyšivného vyšivného vyšivného vyšivného vyšivného vyšivného výživného výšivného výš                                                                                                    | Jo mesice                                                     | unor                                                                                                    | <ul> <li>Potvrzení o době trvání zaměstnání</li> </ul>                                                                                                    |                                      |
| Potvrzení zaměstnavatele pro účely výživného vystavuje zaměstnavatel na žádost soudu pro účely uvčení výživm<br>Počtovní sestavy pro Ohlásení plnění povinného podlu<br>Odpracované hodiny - DPP<br>Hromadné oznámení zaměstnavatele a penzijní společnosti<br>Soupiska srážek po penzijní společnosti<br>Soupiska srážek a příspěvků na životní pojištění<br>Soupiska srážek a příspěvků na životní pojištění<br>Dané z příjmů<br>Dolády o výži příjmů<br>Poštovní sestavy<br>Potvrzení zaměstnavatele pro účely výživného vystavuje zaměstnavatel na žádost soudu pro účely uvčení výživm<br>polich Od měsice Do měsice můžete zvolit. za jiké období příslušného kalendárinho roku mají byť udaje v sesta<br>uvedeny. Pokud jsou hodnoty na řádcich 12, 13 a 14 vyšší je to způsobené zahrnutím hodnoty 1% pořízovací<br>ceny auta pro soukromé účely účely výživněho. V setavě nejsou vyplňovány hodnoty na řádcich 12, 13 a 14 vyšší je to způsobené zahrnutím hodnoty 1% pořízovací<br>ceny auta pro soukromé účely účely výživněho. V setavě nejsou vyplňováný hodnoty na řádcich 12, 13 a 14 vyšší je to způsobené zahrnutím hodnoty 1% pořízovací<br>ceny auta pro soukromé účely účely koletich výživm                                                                                                    |                                                               | 2021 ~                                                                                                    | Potvrzeni k chranenemu uctu     Doblátní pložní povipodba podňu                                                                                                    |                                      |
| Potvrzení zaměstnavatele pro účely výživného vystavuje zaměstnavatel na šádost soudu pro účely určení výživm<br>Potvrzení zaměstnavatele pro účely výživného vystavuje zaměstnavatel na šlotot pojištění<br>Soupiska srášek a příspěvků na šivotní pojištění<br>Soupiska srášek a příspěvků na šivotní pojištění<br>Soupiska srášek a příspěvků na šivotní pojištění<br>Soupiska srášek a příspěvků na šivotní pojištění dle zaměst<br>Potvrzení zaměstnavatele pro účely výživného vystavuje zaměstnavatel na šádost soudu pro účely určení výživm<br>polich Od mésice můžete zvolit. za jaké období příslušného kalendářního roku mají byť údaje v sesta<br>uvedeny. Pokud jsou hodnoty na řádcich 12, 13 a 14 vyšší je to způsobené zahnutím hodnoty 1% pořísovací<br>ceny auta pro soukromě účely do jejich výpočtu. V sestavé nejsou vyplňováný hodnoty na řádcich 12, 13 a 14 vyšší je to způsobené zahnutím hodnoty 1% pořísovací<br>vedeny. Pokud jsou hodnoty na řádcich 12, 13 a 14 vyšší je to způsobené zahnutím hodnoty 1% pořísovací                                                                                                    |                                                               |                                                                                                    | Kontrolní sestava pro Ohlášení pložní povinného podílu                                                                                                    | i i                                  |
| Potvrzení zaměstnavatele pro účely vyživného vystavuje zaměstnavatel na žádost soudu pro účely určení vyživné<br>Potvrzení zaměstnavatele pro účely vyživného vystavuje zaměstnavatel na žádost soudu pro účely určení vyživné<br>Potvrzení zaměstnavatele pro účely vyživného vystavuje zaměstnavatel na žádost soudu pro účely určení vyživné<br>polich Od mésice můžete zvolit, za jaké období přislužného kalendářního roku maji byt údaje v sesta<br>uvedeny. Pokud jsou hodnoty na řádcich 12, 3 a 14 vyškí je to způsobené zahrutím hodnoty TS pořízovací<br>ceny auta pro soukromé účely účely vyživného vystavele na žádost soudu pro účely určení vyživní<br>polich Od mésice můžete zvolit, za jaké období přislužného kalendářního roku maji byt údaje v sesta<br>uvedeny. Pokud jsou hodnoty na řádcich 12, 3 a 14 vyškí je to způsobené zahrutím hodnoty TS pořízovací<br>ceny auta pro soukromé účely účely vyčivněho vystavele na žádost vyživného kalendářního roku maji byt údaje v sesta<br>vedený. Pokud jsou hodnoty na řádcich 12, 3 a 14 vyškí je to způsobené zahrutím hodnoty TS pořízovací<br>vedený. Pokud jsou hodnoty na řádcich 12, 3 a 14 vyškí je to způsobené zahrutím hodnoty TS pořízovací<br>vedený. Pokud jsou hodnoty na řádcich 12, 3 a 14 vyškí jeto způsobené zahrutím hodnoty na řádcich 18, a 19, prot                                                                                                    |                                                               |                                                                                                    | Odpracované hodiny - DPP                                                                                                    |                                      |
| Potvrzení zaměstnavatele pro účely výživného vystavuje zaměstnavatel na žádost soudu pro účely určení výživm<br>Potvrzení zaměstnavatele pro účely výživného vystavuje zaměstnavatel na žádost soudu pro účely určení výživm<br>polich Od měsice Do měsice můžete volit, za jáké období piřslůného kalendárniho roku mají být údáje v setat<br>vedeny. Pokuto Bou koden ja ta Vyský je to pisloshené zahrutím kohdoný tře policeho vystavuje zaměstnavatel na žádost soudu pro účely určení výživm<br>polich Od měsice Do měsice můžete volit. za jáké období piřslůsného kalendárniho roku mají být údáje v setat<br>vedeny. Pokuto Bou hodoto yn a fádcich (12, 31 a 14 vyšký je to půslobené zahrutím hodnoty fis policovací<br>ceny auta pro soukromé účely do jejich výpočtu. V setavé nejšou vyplňovány hodnoty na řádcich 18. a 19., prot                                                                                                    |                                                               |                                                                                                    | <ul> <li>Hromadné oznámení zaměstnavatele</li> </ul>                                                                                                    |                                      |
| Potvrzení zaměstnavatele pro účely výživného vystavuje zaměstnavatel na žádost soudu pro účely uvčení výživm<br>polich Od měsíce Do měsice můžete zvolit. za jaké období pitilušného kalendárinho roku mají byť udaje v sesta<br>uvedeny. Pokud jsou hodnoty na řádcich 12, 13 a 14 vyšší je to způsobené zahrnutím hodnoty 1% pořizovací<br>ceny auta pro soukromé účely výživnýchu. V sestavé nejsou vybihovány hodnoty na řádcich 18, a 19, profi<br>zený auta pro soukromé účely výživnýchu. V sestavé nejsou vybihovány hodnoty na řádcich 18, a 19, profi<br>zený auta pro soukromé účely výživnýchu. V sestavé nejsou vybihovány hodnoty na řádcich 18, a 19, profi<br>zený auta pro soukromé účely výživnýchu. V sestavé nejsou vybihovány hodnoty na řádcich 18, a 19, profizovací                                                                                                    |                                                               |                                                                                                    | — Příspěvky zaměstnavatele na penzijní připojištění                                                                                                    |                                      |
| Potyrzení zaměstnavatele na životní pojštění<br>Soupiska zršátek a přípstvívň na životní pojštění<br>Soupiska zršátek a přípstvívň na životní pojštění<br>Daně z příjmů<br>Dalady ovýži příjmů<br>Polstovní sestavy<br>Potvrzení zaměstnavatele pro účely výžiomého vystavuje zaměstnavatel na žádost soudu pro účely určení výžiom<br>polich Od másice Do másice můžete zvolit: za jaké období přislušného kalendárinho roku mají byt údaje v sesta<br>uvedeny. Pokud jsou hodnoty na řádcich 12, 13 a 14 vyšší, je to způsobené zahrutím hodnoty 1% pořizovací<br>ceny auta pro soukromé účely do jejich výpočtu. V sestavé nejsou vybňováný hodnoty na řádcich 18. a 19. prot                                                                                                    |                                                               |                                                                                                    | <ul> <li>— Soupiska srážek pro penzijní společnosti</li> </ul>                                                                                                    |                                      |
| Potvrzení zaměstnavatele pro účely výživného vystavuje zaměstnavatel na žádost soudu pro účely určení výživm<br>polich Od mésice bo mésice můžete zvolit, za jaké období přislužného kalendářního roku maji byt údaje v sesta<br>vedeny. Pokud jsou hodnoty na řádcich 12, 3 a 14 vyšší je to způsobené zahrutím hodnoty 1% pořizovací<br>ceny auta pro soukromé účely do jejich výpočtu. V sestavé nejsou vyplňovány hodnoty na řádcich 18. a 19. prot                                                                                                    |                                                               |                                                                                                    | Příspěvky zaměstnavatele na životní pojištění                                                                                                    |                                      |
| Potvrzení zaměstnavatele pro účely výživného vystavuje zaměstnavatel na žádost soudu pro účely určení výživmi<br>polich Od měsice Do měsice můžete zvolit, za jaké období přislužného kalendárinho roku mají byt údaje v sesta<br>uvedeny. Pokud jsou hodnoty na řádcich 12, 13 a 14 vyškí je to způsobené zahrnutím hodnoty 1% pořizovací<br>ceny auta pro soukromé účely do jejich výpočtu. V sestavě nejsou vyplňovány hodnoty na řádcich 18. a 19., prot                                                                                                    |                                                               |                                                                                                    | Soupiska srážek a příspevků na životní pojistení                                                                                                    | értnanci                             |
| Potvrzení zaměstnavatele pro účely výživného vystavuje zaměstnavatel na žádost soudu pro účely určení výživm<br>polich Od měsice Do měsice můžete zvolit, za jaké období přislužného kalendáriniho roku mají byt údaje v sesta<br>uvedeny. Pokud jsou hodnoty na řádcich 12, 13 a 14 vyšší je to způsobené zahrnutím hodnoty 1% pořizovací<br>čeny auta pro soukromé účely do jejich výpočtu. V sestavě nejsou vyplňovány hodnoty na řádcich 18. a 19. prot                                                                                                    |                                                               |                                                                                                    | Dané z přímů                                                                                                    | C.Scholle.                           |
| Potvrzení zaměstnavatele pro účely výživného vystavuje zaměstnavatel na žádost soudu pro účely určení výživm<br>polich Od měsíce Do měsíce můžete zvolit: za jaké období pitilušného kalendárniho roku mají byt údaje v sesta<br>uvedeny. Pokud jsou hodnoty na řádcich 12, 13 a 14 vyšší, je to způsobené zahrnutím hodnoty 1% pořizovací<br>ceny auta pro soukromé účely do jejich výpočtu. V sestavé nejsou vyplňovány hodnoty na řádcich 18. a 19., prot                                                                                                    |                                                               |                                                                                                    | 🔹 Doklady o výši příjmů                                                                                                    |                                      |
| Potvrzení zaměstnavatele pro účely výšivného vystavuje zaměstnavatel na šádost soudu pro účely určení výšivm<br>polich Od měsíce Do měsíce můžete zvolik, za jaké období přislužného kalendářního roku maji byt údaje v sesta<br>uredeny. Pokud jsou hodnoty na řádcích 12, 3 a 14 vyšší, je to způsobené zahmutím hodnosty 1% pořizovací<br>ceny auta pro soukromé účely do jejich výpočtu. V sestavé nejsou vyplňovány hodnoty na řádcích 18. a 19. prot                                                                                                    |                                                               |                                                                                                    | 📀 Poštovní sestavy                                                                                                    |                                      |
| Potvrzení zaměstnavatele pro účely výživného vystavuje zaměstnavatel na žádost soudu pro účely ucčení výživn<br>polich Od másice Do měsice můžete zvolii: za jaké období pilslužného kalendářního roku maji byt údaje v sterio<br>vedeny. Pokud jsou hodnoty na fádicih 17, 13 a 14 vyšší, je to způsobené zahmutím hodnoty 1% pořizovací<br>ceny auta pro soukromé účely do jejich výpočtu. V sestavé nejsou vyplňovány hodnoty na řádcich 18. a 19., prot                                                                                                    |                                                               |                                                                                                    |                                                                                                    |                                      |
| Potvrzení zaměstnavatele pro účely výživného vystavuje zaměstnavatel na žádost soudu pro účely určení výživm<br>polich Od měsíce Do měsíce můžete zvolit, za jaké období přislušného kalendářního roku mají byt údaje v sestat<br>uvedeny. Pokud jsou hodnoty na řádcích 12, 13 a 14 vyšší, je to způsobené zahrnutím hodnoty 1% pořizovací<br>ceny auta pro soukromé účely do jejich výpočtu. V sestavě nejsou vyplňovány hodnoty na řádcích 18. a 19., prot                                                                                                    |                                                               |                                                                                                    |                                                                                                    |                                      |
|                                                                                                    | Potvrzení zar<br>polích Od m<br>svedeny. Pol<br>seny auta pri | městnavatele pro účely výži<br>ěsíce Do měsíce můžete zvo<br>kud jsou hodnoty na řádcíc<br>o soukromé účely do jejich | měho vystavuje zaměstnavatel na žádost soudu pro účely určení výži<br>lít. za jaké období příslužného kalendářního roku mají být údaje v se<br>h 12, 13 a 14 vyšší, je to způsobené zahrnutím hodnoty 1% pořizovací<br>výpočtu. V sestavé nějsou vyblňovány hodnoty na řádicíh 18. a 19. p | ivného. V<br>stavě<br>í<br>protože j |
|                                                                                                    | -                                                             |                                                                                                    |                                                                                                    |                                      |

V dialogovém okně Tisk pro sestavu Potvrzení zaměstnavatele pro účely výživného jsme přidali možnost výběr roku

# PRACOVNÍ POMĚRY

### 🔁 novinka

Na tiskovou sestavu Mzdový výměr jsme přidali informaci o osobním ohodnocení, a to v případě, že jej má zaměstnanec v agendě Pracovní poměry nastaveno.

# 🔂 novinka

V agendě Pracovní poměry jsme změnili zobrazení trvalých složek mezd na tiskových sestavách Přehled trvalých složek mezd a Trvalé složky mzdy dle zaměstnance. V případě, že je v dialogovém okně Tisk nastavena volba Pouze aktivní složky, na tiskových sestavách se zobrazí pouze neukončené trvalé složky mezd k aktuálnímu datu.

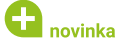

V agendě Pracovní poměry jsme na tiskové sestavě Čtvrtletní výkaz o práci (Práce 2-04) upravili vyplnění počtu osob pracujících na dohody konané mimo pracovní poměr.

Zaměstnanci s dohodou o provedení práce, resp. s dohodou o pracovní činnosti, kteří v daném čtvrtletí neodpracovali žádné hodiny, se do počtu osob již neuvádějí.

#### www.pamica.cz

### OSTATNÍ

# novinka

#### Při založení účetní jednotky si nově můžete načíst údaje ze systému ARES.

Při založení nového záznamu v agendě Účetní jednotky stačí vyplnit pouze IČ firmy. ostatní adresní údaje se načtou ze systému ARES.

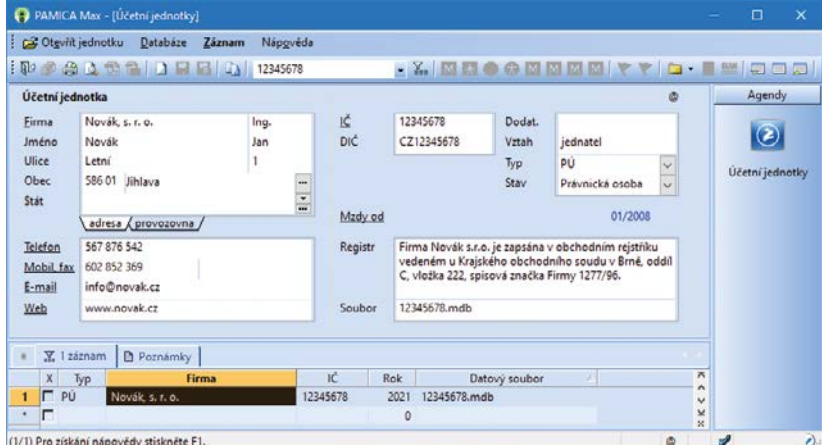

(1/1) Pro získání nápovědy stiskněte F1.

U zakládání nového záznamu můžete vyplnit pouze IČ firmy, zbývající údaje se načtou ze systému ARES automaticky

Na existující účetní jednotce můžete provést ověření údajů v systému ARES pomocí povelu Ověřit IČ (ARES)... z nabídky Záznam nebo stejným povelem zobrazeným po kliknutí na popisek pole IČ ve formuláři agendy Účetní jednotky.

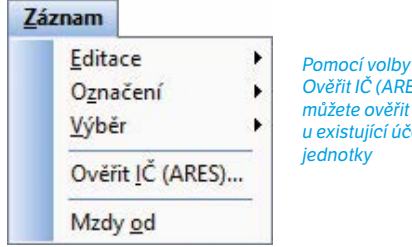

Ověřit IČ (ARES) si můžete ověřit údaje u existující účetní

# novinka

Abychom Vám usnadnili práci s převodem databází, doplnili jsme tuto možnost v rámci automatické údržby databáze přes příkazový řádek.

Nově můžete provést převod vybraných databází využitím automatických úloh pomocí parametrů. K současným parametrům /K a /Z, které provádí správu a zálohu databází, jsme přidali nový parametr /Kp. Pomocí tohoto parametru provedete převod účetních iednotek

Příklad použití parametru pro převod všech vybraných databází: C:\Pamica\Pamica.exe /Kp

### Inovinka

Pro odesílání e-mailů pomocí SMTP je nově možné vyplnit jméno odesílatele.

Při nastavení volby SMTP v agendě Uživatelské nastavení v sekci E-mail můžete do pole E-mail zapsat také jméno, a to v případě, že e-mail následně uvedete v ostrých závorkách.

#### novinka

V agendách Personalistika a Pracovní poměry nově podporujeme formátovaný text na záložce Poznámky. Prostřednictvím ikon na liště můžete změnit velikost písma, použít tučné písmo či kurzívu. Jednotlivé povely jsou dostupné i z místní nabídky po stisknutí pravého tlačítka myši.

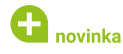

Do agendy Homebanking jsme přidali novou službu ČS George (ABO).

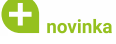

Upravili isme filtrování pomocí dvnamických záložek nad sloupci s datem – nově je výběr vztažen k vybranému roku. Úpravu jsme provedli v agendách Pracovní poměry, Uchazeči, Výběrová řízení, Pracovní pozice, Upomínky, Lékařské prohlídky, Školení, eNeschopenka, Složky mezd, Složky nepřítomností, Složky srážek, Elektronická podání, Podání ELDP, HZUPN, NEMPRI, ONZ, PVPOJ, Doklady a Závazky.

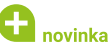

Nově si můžete uzamknout nástroiové lištv v programu PAMICA a předejít tak jejich nechtěnému posunutí nebo skrytí.

Po uspořádání nástrojových lišt stačí zatrhnout v dialogovém okně Vlastní nastavení možnost Uzamknout lišty. Okno vyvoláte prostřednictvím povelu Upravit... dostupného v místní nabídce po stisku pravého tlačítka myši nad nástrojovou lištou.

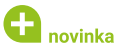

Do menu Nápověda jsme nově přidali i odkaz na Portál POHODA s důležitými informacemi z oblasti daní, účetnictví, mezd i legislativních novinek.

Ve stejném menu jsme přejmenovali dosavadní povel Objednat... na Koupit v e-shopu, který umožní provést online objednávku přímo v našem e-shopu.

🕒 novinka

Na informační plochu jsme do levého panelu umístili odkaz na Zákaznické centrum pro jeho snadné otevření přímo z programu PAMICA.

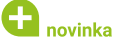

V programu PAMICA isme aktualizovali číselník kódů bank.

#### www.pamica.cz

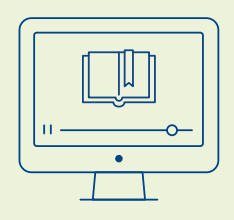

### **E-learning**

Koukněte na náš e-learningový kurz pro začátečníky, se kterým se v programu rychle zorientujete a naučíte se ho efektivně používat.

www.stormware.cz/e-learning-pamica

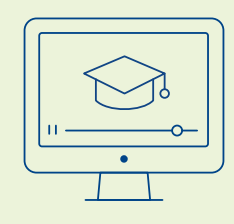

### Videonávody

Pro pokročilejší uživatele PAMICA jsme nachystali videonávody, které pomáhají prohlubovat znalosti v různých oblastech programu.

www.stormware.cz/videonavody/

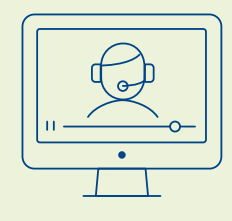

### **Online kurz**

Podívejte se na online kurz vhodný pro začátečníky i pokročilé, který shrnuje všechny užitečné funkce z programu PAMICA.

> www.stormware.cz/skoleni/ online-kurzy/

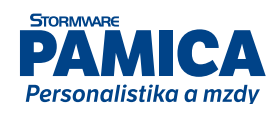

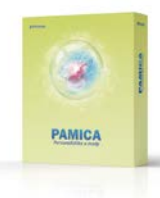

### **INSTALACE VERZE ZÁŘÍ 2021**

Novou verzi programu PAMICA doporučujeme nainstalovat do stejného adresáře, v jakém máte nainstalovanou jeho předchozí verzi. Použijte buď instalaci staženou ze Zákaznického centra, nebo instalaci z DVD.

Budete-li potřebovat pomoci s instalací nové verze programu PAMICA, neváhejte kontaktovat naši zákaznickou podporu:

🕉 tel.: **567 117 711** 

e-mail: hotline@stormware.cz

V průběhu instalace budete vyzváni k vyplnění instalačního čísla pro rok 2022. Pokud jste program zakoupili v posledních 4 měsících loňského roku, mělo by toto číslo být předvyplněno. V ostatních případech je zapotřebí jej vyplnit ručně.

#### Instalační číslo naleznete:

- na potvrzení o licenci a zákaznické podpoře, které bylo přiloženo k daňovému dokladu o koupi licence k programu PAMICA 2022, resp. o koupi souboru služeb SERVIS 2022 k tomuto programu,
- V ve svém profilu v Zákaznickém centru na **www.stormware.cz/zc** v sekci Licence.

Pokud vlastníte přídavné síťové a nesíťové licence, najdete na odkazovaných místech i čísla k těmto licencím.

Při jakýchkoliv pochybnostech o platnosti instalačního čísla/čísel kontaktujte naše obchodní oddělení (tel.: **567 112 612**, e-mail: **expedice@stormware.cz)**.

JIHLAVA, Za Prachárnou 4962/45, tel.: 567 112 612, e-mail: info@stormware.cz | PRAHA, U Družstva Práce 94, tel.: 224 941 057, e-mail: praha@stormware.cz | BRNO, Vinařská 1a, tel.: 541 242 048, e-mail: brno@stormware.cz | OSTRAVA, Železárenská 636/4, tel.: 596 619 939, e-mail: ostrava@stormware.cz | HRADEC KRÁLOVÉ, Hradební 853/12, tel.: 495 585 015, e-mail: hradec@stormware.cz | PLZEŇ, Kollárova 355/11, tel.: 371 650 333, e-mail: plzen@stormware.cz | OLOMOUC, Šlechtitelů 21, tel.: 588 003 300, e-mail: olomouc@stormware.cz | www.pamica.cz